Apache Web サーバの設定 (サブドメイン): 1. 仮想サーバの追加 (サブドメイン)

サブドメインの仮想サーバを作成します。

1. [サーバ] [Apache Webサーバ]と進み、画面上部にあります [仮想ホストの作成] をクリックします。

2. 下記のように設定し、作成するをクリックします。

モジュール設定

Apache Webサーバ Apache バージョン 2.2.15

| グローバル設定 存在する仮想ホスト 仮想ホストの作成 |                                                                                 |  |  |  |  |  |
|----------------------------|---------------------------------------------------------------------------------|--|--|--|--|--|
| 新しい仮想サーバの作成                |                                                                                 |  |  |  |  |  |
| アドレスへの接続を取り扱う              | ◎ それら他のサーバに扱われていないもの ◎ 全てのアポレス                                                  |  |  |  |  |  |
|                            | ● 特定のアドレス <<サーバのIPアドレス>>                                                        |  |  |  |  |  |
|                            | <ul> <li>図 (必要な場合)名前で指定する仮想サーバのアドレスを追加する</li> <li>図 待機するアドレス(必要であれば)</li> </ul> |  |  |  |  |  |
| ポート                        | ◎ デフォルト ◎ 任意 ◎ 80                                                               |  |  |  |  |  |
| ドキュメントのルート                 | /var/www/html-sub                                                               |  |  |  |  |  |
| サーバ名                       | <ul> <li>✓ このティレクトリのアクセスを許可</li> <li>◎ 自動 ◎ sub.prox.jp</li> </ul>              |  |  |  |  |  |
| ファイルに仮想サーバを追加する            | <ul> <li>● 標準 httpd.conf ファイル</li> <li>◎ 選択したファイル</li> </ul>                    |  |  |  |  |  |
| ディレクティブのコピー元               | どこにもない                                                                          |  |  |  |  |  |
| 作成する                       |                                                                                 |  |  |  |  |  |

アドレスへの接続を取り扱う 特定のアドレスにチェックし、ご利用IPアドレスを入力

ポート 右欄にチェックし、[80] を入力

ドキュメントのルート コンテンツを配置する任意のディレクトリ (/var/www/html-sub など)

サーバ名 右欄にチェックし、[sub.prox.jp] を入力

ファイルに仮想サーバを追加する 標準 httpd.conf ファイル

ディレクティブのコピー元 どこにもない

ページ1/3

(c) 2024 Prox System Design <tech@prox.ne.jp>

## Apache Web サーバの設定 (サブドメイン): 1. 仮想サーバの追加 (サブドメイン)

3. 作成した仮想サーバのドキュメントルートにつきまして、ディレクトリのオーナーシップを変更し 、

FTP を使用したファイルアップロードを可能とします

[その他] [コマンドシェル]と進み、テキスト欄に実行するコマンドを入力しまして、

[コマンドの実行]をクリックいたします。下記はユーザ admin にてアップロードする場合の 設定となります。

| ログイン名: root<br>III Webmin                       | モジュール設定                                             |                                         |   |  |
|-------------------------------------------------|-----------------------------------------------------|-----------------------------------------|---|--|
| □ システム<br>□ サーゴ                                 | 実行する Unix シェル コマンドを下のテキスト フィールドに入力してください。後続のコマンドのデ・ |                                         |   |  |
| ■その他<br>HTTF Tunnel<br>PHP Configuration        | コマンドの実行:                                            | chown -f admin:admin /var/www/html-sub/ | > |  |
| Perl モジュール<br>SSH/Telnet ログイン<br>Text Login     |                                                     |                                         |   |  |
| アップロードとダウンロード<br>カスタム コマンド<br>コマンド シェル          |                                                     |                                         |   |  |
| シ <del>ステムおよ</del> びサーバのステータ<br>ス<br>ファイル マネージャ |                                                     |                                         |   |  |
| 1末調されたwebティレントリ<br>2 ネットワーク 2 ハードウェア            |                                                     |                                         |   |  |
| Cluster Un-used Modules                         |                                                     |                                         |   |  |
| View Module's Logs                              |                                                     |                                         |   |  |
| ☆ システム情報<br>叠 Refresh Modules                   |                                                     |                                         |   |  |
| ◎ ログアウト                                         |                                                     |                                         |   |  |

コマンドの例としましては、下記となります。

chown -f admin:admin /var/www/html-sub/

こちらの admin:admin の部分につきましては、実際にアップロードを行う

(c) 2024 Prox System Design <tech@prox.ne.jp> URL: https://support.prox.ne.jp/index.php?action=artikel&cat=35&id=69&artlang=ja

## Apache Web サーバの設定 (サブドメイン): 1. 仮想サーバの追加 (サブドメイン)

ユーザに置き換えてコマンドを実行してください。

4. 上記にて Apache 設定は完了となります。戻りました画面にて、画面左上の [変更を適用] をクリックし、

設定を反映してください。

一意的なソリューション ID: #1068 製作者: Prox System design 最終更新: 2015-06-02 09:26